# 随申办市民云考试成绩证明服务

操作手册

| —、  | 概述          | 1 |
|-----|-------------|---|
| 二、  | 办理入口        | 2 |
| 三、  | 办理页面        | 5 |
| 3.1 | 考试成绩证明类型列表页 | 5 |
| 3.2 | ,办理须知页      | 6 |
| 3.3 | 3 查询页       | 7 |

#### 一、概述

从2024年起,本市三校生高考将取消纸质成绩单的递送。 为进一步深入推进"一网通办",方便申请人能更直观查询三校 生高考文化考试成绩证明,推动"考试成绩证明"业务流程深度 融合,为更好指导申请人进行网上查询,特制定本操作手册。

### 二、办理入口

在随申办 app 端,用户可以通过以下方式进入"考试成绩证明"服务。

方式一:打开随申办 app 首页,在顶部搜索栏中输入考试成 绩证明,在搜索结果中找到"考试成绩证明"服务,点击进入。

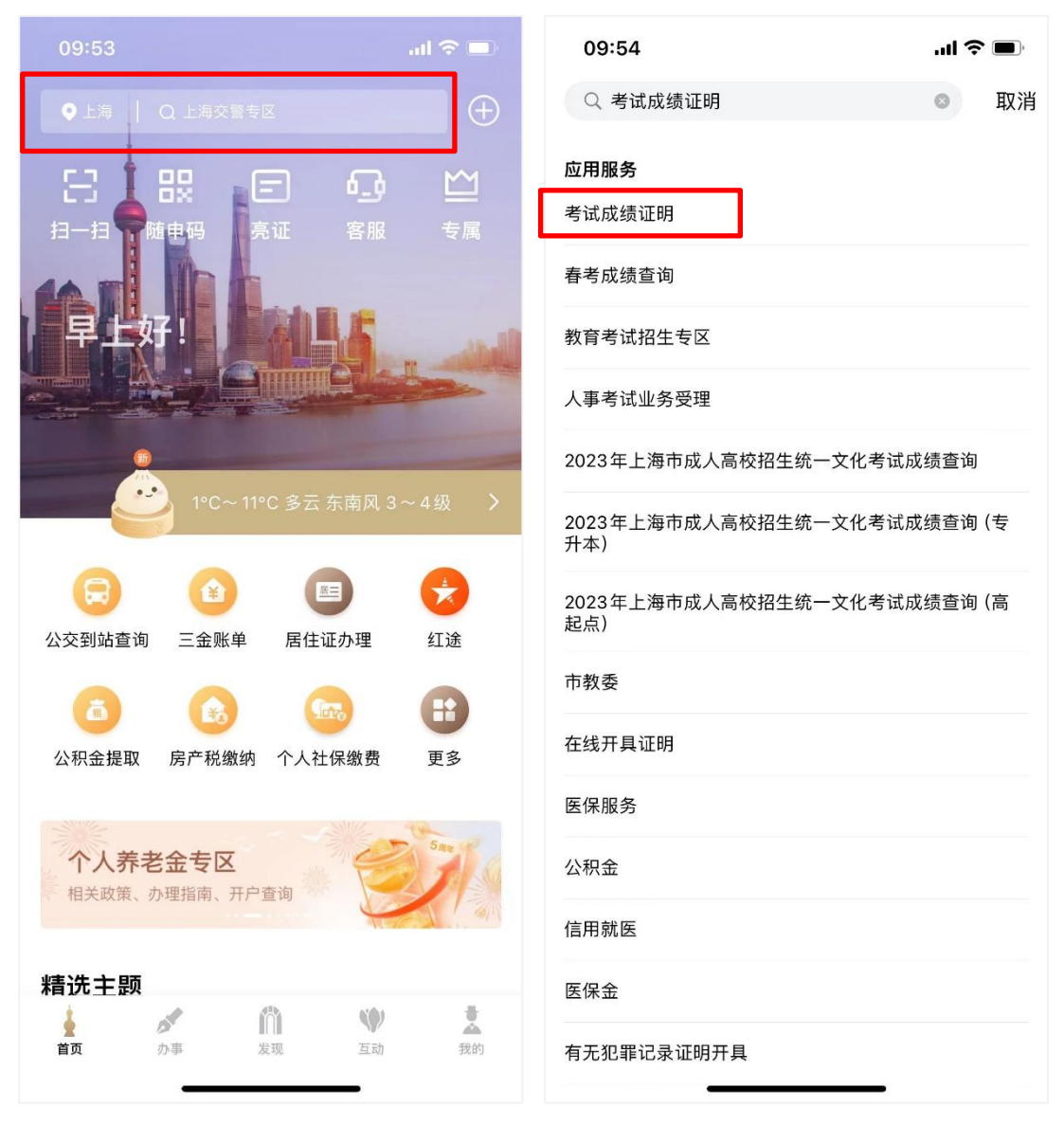

方式二: 打开随申办 app, 首页下滑至精选主题栏, 滑动列 表, 找到在线证明开具主题。访问主题, 找到"考试成绩证明" 服务, 点击访问即可。

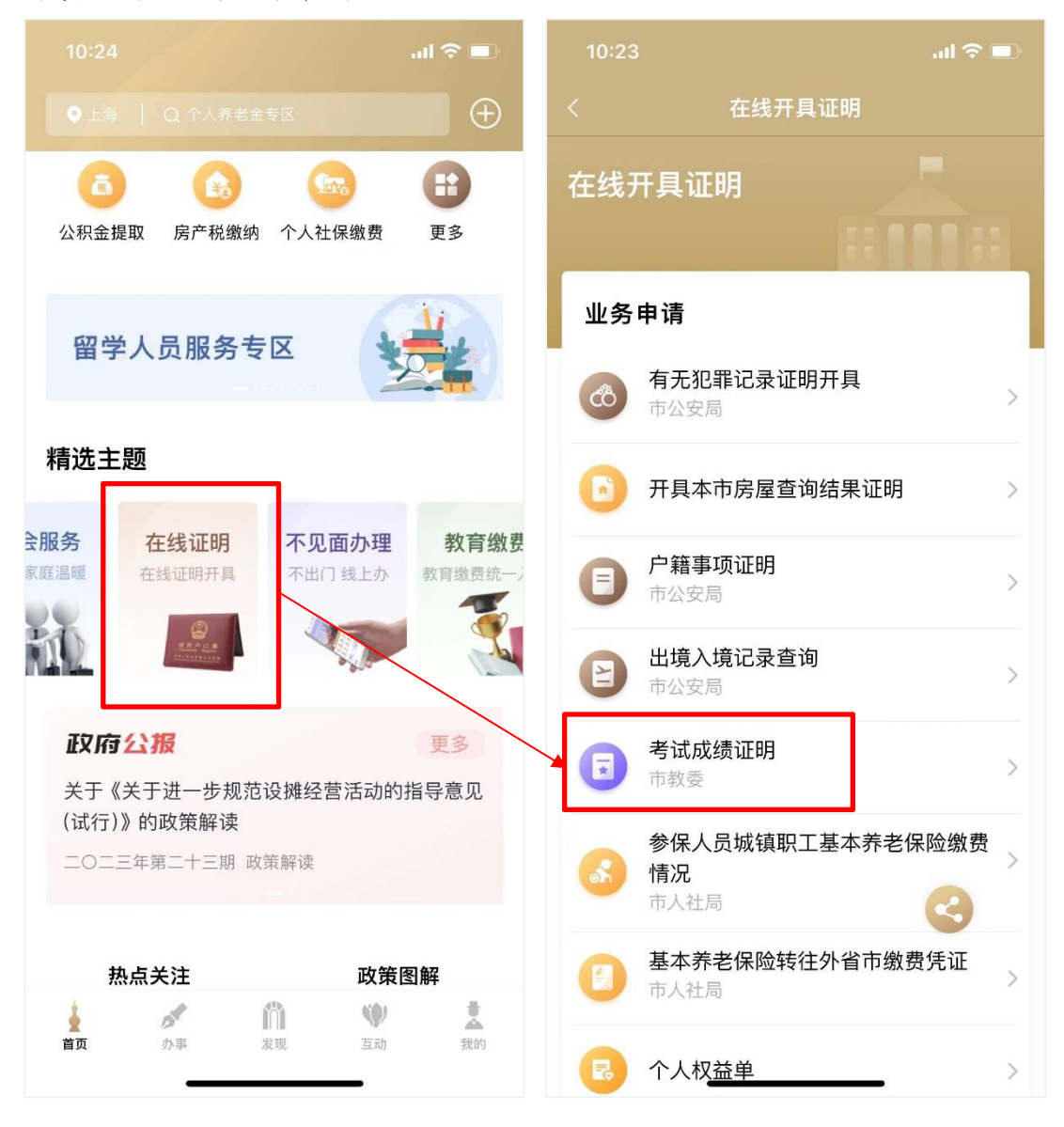

方式三: 打开随申办 app, 点击底部 tab 栏-"办事"频道, 在服务大厅中点击"按部门", 滑动列表至市教委专栏,访问市 教委主页,找到成绩证明分类,点击"考试成绩证明"服务即可。

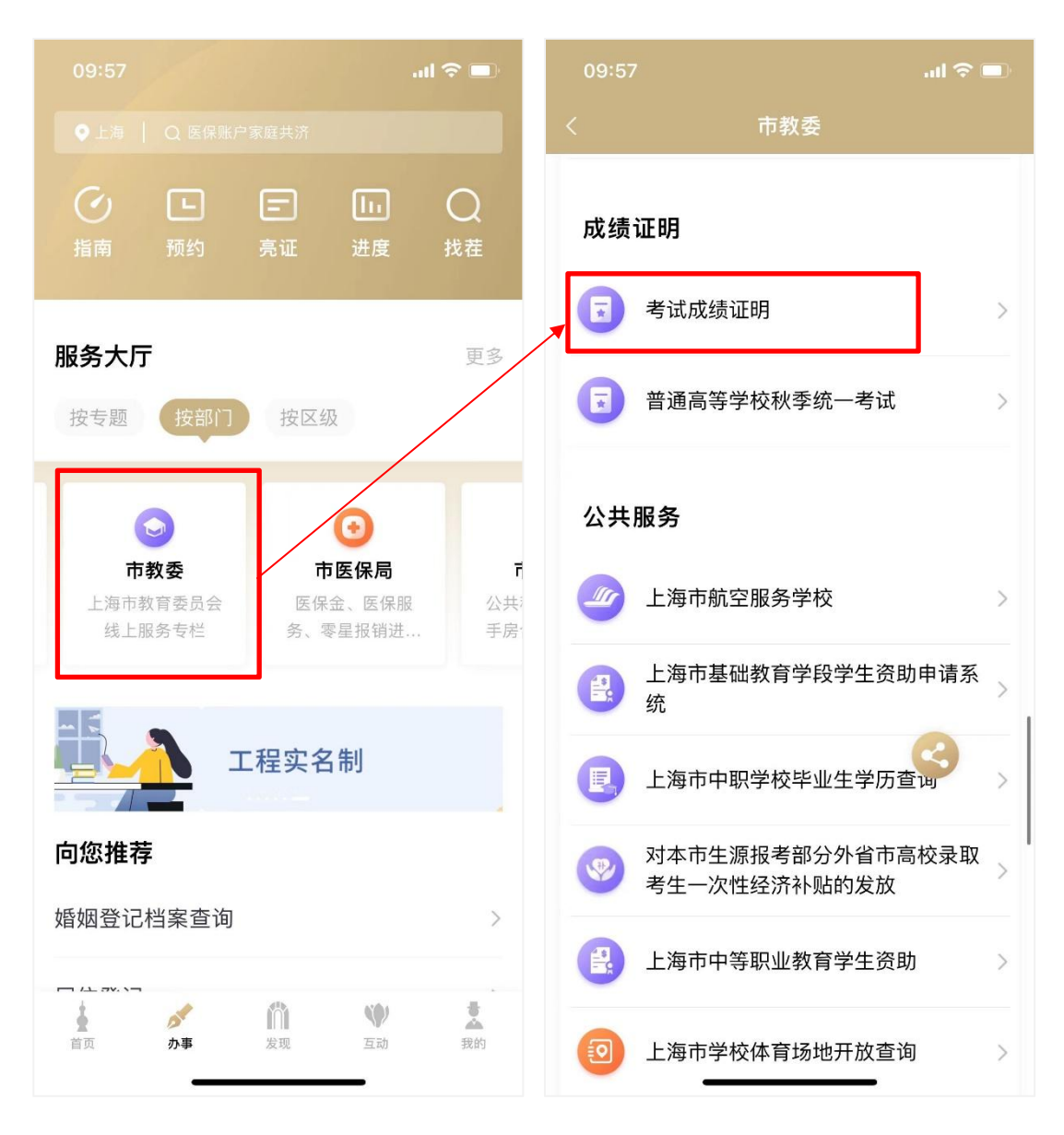

三、办理页面

## 1.1 考试成绩证明类型列表页

进入服务后,选择需要查询的考试成绩证明类型,进入下一步。

| 10:39             | ul 🗢 🗖   |  |
|-------------------|----------|--|
| く    考试成绩证明       |          |  |
| 请选择考试成绩证明类型       | 6        |  |
| 信息技术              | >        |  |
| 成人高考              | >        |  |
| 三校生高考             | >        |  |
| 春季高考              | >        |  |
| 中考                | >        |  |
| 秋季高考              | >        |  |
| 编导类专业统考           | >        |  |
| 表演类专业统考           | >        |  |
| 表(导)演类-服装表演方向统考   | >        |  |
| 表(导)演类-戏剧影视表演方向统考 | vConsole |  |

## 1.2 办理须知页

查看办理须知内容,点击"我已知晓",进入下一页。

| 16:00                                                                                   | att 🗢 🚱                       |
|-----------------------------------------------------------------------------------------|-------------------------------|
| < 这回 关闭 考试成绩                                                                            | 证明                            |
|                                                                                         |                               |
| 九珊须知                                                                                    | 1                             |
|                                                                                         |                               |
| (一) 芯可任网上甲項小理成                                                                          | 须证明的考试坝日及可                    |
| 中頃中辺·<br>1 上海市並通喜応寿香老ば(                                                                 | 2010年起)                       |
| 1.上海中自进向牧骨子方瓜(                                                                          |                               |
| 2.上海巾百进向守子攸怀子纨                                                                          | 一亏风(2000年起)                   |
| 3.上海中自進向牧風内应伸中                                                                          | 守职业子仪千业土拍土                    |
| 机一叉化气瓜 (2000中起)<br>4 上海古英语言由尚山北亚老                                                       | げ (2012年年)                    |
| 4.上海巾百通向中子亚小十ち                                                                          | 瓜(2012牛起)                     |
| 5.上海中中守际亚子校子主子<br>程考试(2014年起)2022年夏                                                     | 亚小十叶川公共奉讪体<br>百夕为上海市山笠和小学     |
| 柱号瓜(2010年起,2022年9                                                                       | 已有为工体中中寺航业子                   |
| (以子亚小十号瓜)                                                                               | - 老ば (2009年年)                 |
| 0. 主国风八同寺子仪拍土划一                                                                         | 考试 (2000年起)<br>老试 (2012年至2010 |
| ()<br>(上)<br>()<br>()<br>()<br>()<br>()<br>()<br>()<br>()<br>()<br>()<br>()<br>()<br>() | 与瓜(2012年主2017                 |
| 8 上海市高等学校信息技术水                                                                          | 平老试(2020年起)                   |
| 9 上海市初中毕业统一学业者                                                                          | (2015年起 2021年)                |
| 北更名为上海市初中学业水平                                                                           | 老试)                           |
| 10.上海市普诵高校招生艺术之                                                                         | <sup>医</sup> 专业统一考试(2006      |
| 年起)                                                                                     |                               |
| 11.上海市普通高校招生体育多                                                                         | 长专业统一考试(2023 ↓                |
| 年起)                                                                                     |                               |
| 注:后续将根据实际情况调整申                                                                          | ]请范围。                         |
| (二) 若您暂时无法通过网上                                                                          | 申请办理,请于每周二                    |
| 下午13:30—16:00、每周五上                                                                      | .午9:00-11:00(国定节              |
| 假日除外)至上海市教育考试                                                                           | 院接待大厅(杨浦区民                    |
| 星路465号)现场办理。具体                                                                          | 办理须知请查询"上海招                   |
| 考热线"网站(网址:www.sh                                                                        | meea.edu.cn) 首页"信             |
| 息公开"栏目下的《上海市教育                                                                          | <b>奇考试院申请办理成绩证</b>            |
| 明须知》。                                                                                   | vConsole                      |
| (三) 您的成绩证明信息结果                                                                          | 展示后,请您任细核                     |

#### 1.3 查询页

选择需要查询的考试年度,点击"查询"按钮,开始查询。如果没有查询到结果,则弹窗提示"未查询到您的成绩"。

如果查询到结果,则跳转列表页。用户可点击"查看"按钮, 查看考试成绩证明详情,并将图片保存到相册。

用户还可在"亮证"中搜索"考试成绩证明",添加已查询 到的考试成绩证明。

| 10:54 🕣         |              | .ul 🗢 💷  | 16:02  |            | .al 🗢 🕞 |  |  |  |
|-----------------|--------------|----------|--------|------------|---------|--|--|--|
| 〈返回 关闭          | 考试成绩证明       |          | <返回 关闭 | 考试成绩证明     |         |  |  |  |
| 申请办理成绩          | 证明           |          | 证照名称   | 考试成绩证明     |         |  |  |  |
| *考试类别           | 三校生高考        |          | 发证部门   | 上海市教育考试院   |         |  |  |  |
| *考试年度           | 2024年        | >        | 发证日期   | 2023-12-06 | 本丢      |  |  |  |
| *姓名             | -1           |          |        |            |         |  |  |  |
| *拼音姓名           | 1.14         |          |        |            |         |  |  |  |
| *身份证号           | *****        | •        |        |            |         |  |  |  |
|                 |              |          |        |            |         |  |  |  |
|                 | 查询           |          |        |            |         |  |  |  |
| 温馨提示            |              |          |        |            |         |  |  |  |
| 查询到电子证明时<br>并查看 | ,您还可以前往亮证进行添 | 加考试成绩证明  |        |            |         |  |  |  |
|                 |              | vConsole |        |            | 9       |  |  |  |